## Windows7インストールマニュアル

## 改訂履歴

| _   | 改訂日         | 改定内容                        |
|-----|-------------|-----------------------------|
| 第1版 | 2015年9月1日   | 新規作成                        |
| 第2版 | 2015年12月19日 | Webストアリニューアルに伴い、最新の画像と手順に更新 |
|     |             |                             |
|     |             |                             |
|     |             |                             |
|     |             |                             |
|     |             |                             |
|     |             |                             |

はじめに

マイクロソフトの突然の仕様変更等により、ダウンロード手順や表記が変わる場合があります。

その場合は、ガイダンスにそのまま従って行ってください。

## Windows 7

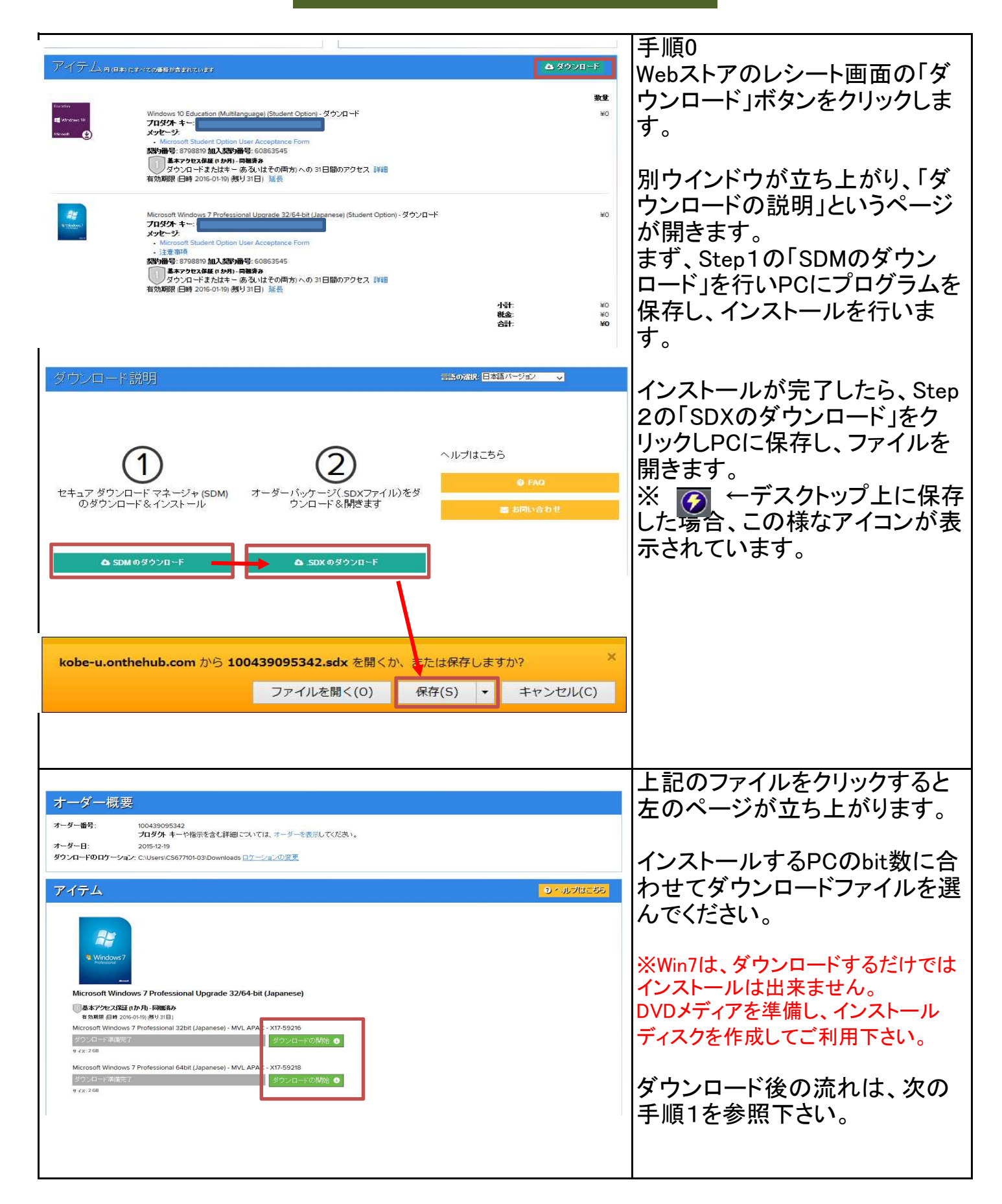

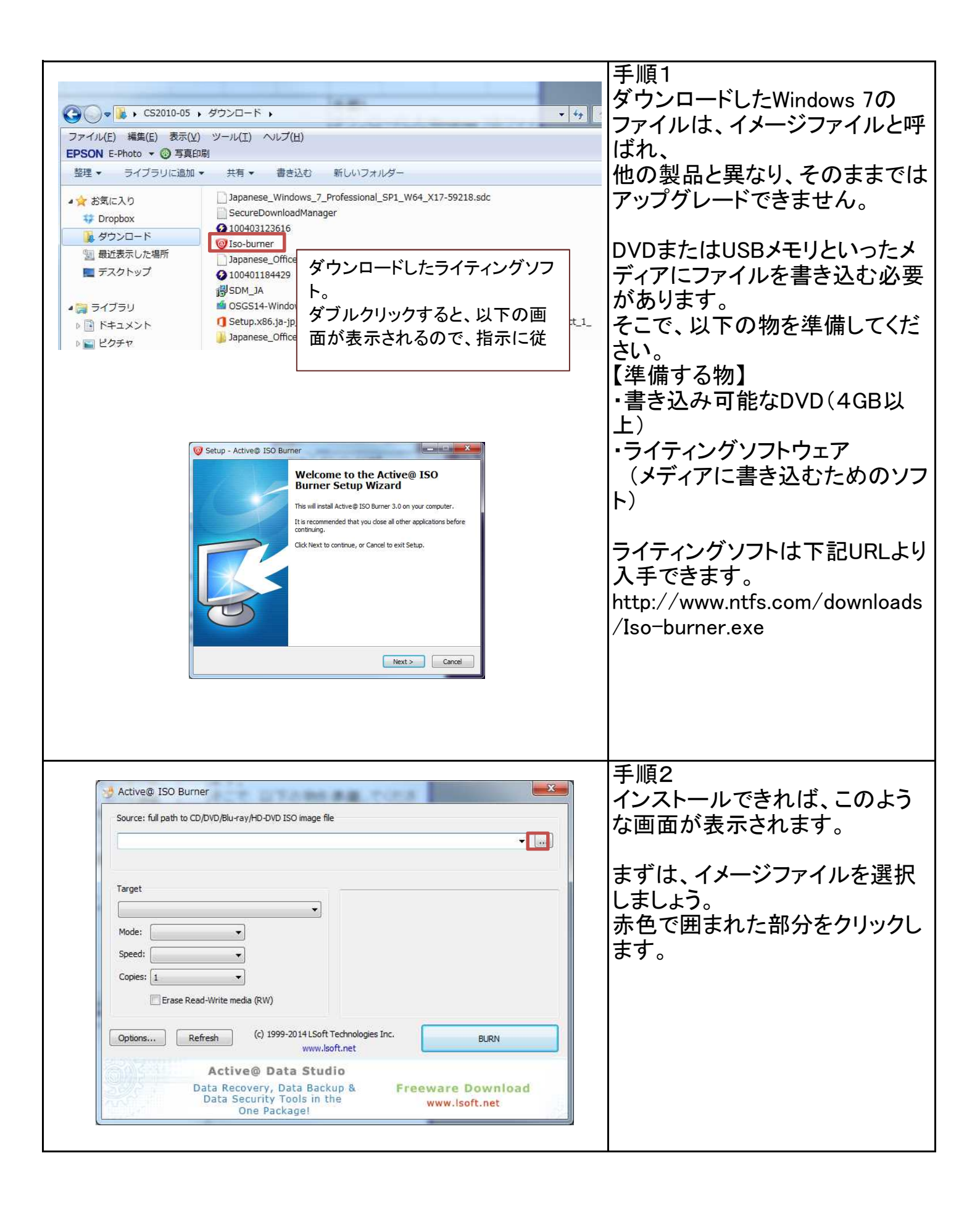

|                                                                                                    | 千順つ                                                          |
|----------------------------------------------------------------------------------------------------|--------------------------------------------------------------|
| Copen CD/DVD ISO Image File Copen CD/DVD ISO Image File Copen CD/DVD ISO Image File (*) 50200-150 使ウンロード・・・・・・・・・・・・・・・・・・・・・・・・・・・・・・・・・・・・                                                                                                    | ナ順こ<br> まず、「CD/DVD ISO Image」を                               |
| 望理 ◆ 新しいフォルダー ※ ◆ □ ●<br>★ お気に入り ▲ 名前 更新日時 種類 サイズ                                                                                                    | 「Any Raw File」に変更します。                                        |
|                                                                                                    | Windows 7のイメージファイルの<br>フォルダをクリックします。                         |
| <ul> <li>≧ どクチャ</li> <li>書 ビデオ</li> <li>♪ ミュージック</li> <li>ペ ホームグループ</li> </ul>                                                                                                    |                                                              |
| ファイル名(M): *150 - C)/DVD 150 Image (*150) -<br>聞く(0) - 年ャンセル                                                                                                    |                                                              |
|                                                                                                    |                                                              |
|                                                                                                    | すると、ディスクイメージがあるの<br>で ダブルクリック ます                             |
| Star ● 新しいフォルダー     El ● 「」 ●     Spanese_Windows_7_Professional 2011/08/16 12:42 ディスクイメー 3,244,88     @ かつンロード     @ かのシロード     @ かのシロード     @ かのシロード     @ かのシロード     @ かのかっす     @ かのかっす     @ アスクトップ     @ アスクトップ     @ ドキュメント     @ ビグデャ     @ ビグデャ     @ ビグデャ     @ ビグラヤ     @ ビデオ     @ えュージック     @ オームグループ     .                               | で、ダブルクリックします。<br>手順5                                         |
| Active@ ISO Burner      Source: full path to CD/DVD/Blu-ray/HD-DVD ISO image file      C:\Users\test\Downloads\Japanese_Windows_7_Professional_SP1_W64_X17-59218\Japanese_Window      Image ISI2: 3168.03 MB Created: 2011-06-16 11:42:18 Modified: 2011-06-16 12:42:07      Target      Logitec: LDR GT01      Tanpont: SPT                            | イメージファイルが選択されてい<br>ること、書き込み先のメディアが<br>認識されていることを確認しま<br>しょう。 |
| Logitec LDR     (D): DVD-R blank       Mode:     Tradc-At-Once       Mode:     Tradc-At-Once       Speed:     Auto-Select       Copies:     Imerited Media:       Drive Letter:     D:       Blank:     Yes       Free Space:     4480.00 MB       Uded Space:     0.00 MB       Urits Speeds:     3.0x, 4.0x, 6.0x, 8.0x       Read Space:     0.00 MB | 正しければ、「BURN」をクリックし<br>ます。                                    |
| Options       Refresh       (c) 1999-2014 LSoft Technologies Inc.<br>www.lsoft.net       BURN         Active@ Data Stackup       Burn         Data Recovery, Data Backup       Freeware Download<br>www.lsoft.net         Data Security Tools in the<br>One Package!       Freeware Download<br>www.lsoft.net                                           |                                                              |
|                                                                                                    |                                                              |

| Active@ ISO Burner - 46%         Source:         Events         17:38:04 DUP obtained successfully         17:38:04 DUP obtained successfully         17:38:04 DUP obtained successfully         17:38:04 Setting DUP Obtained successfully         17:38:04 Setting DUP Obtained successfully         17:38:04 Setting COV/DUP Obtained successfully         17:38:04 Setting COV/DUP Obtained successfully         17:38:04 Setting COV/DUP Obtained successfully enabled         17:38:04 Seed successfully set         17:38:04 Seed successfully set         17:38:04 Seed successfully set         17:38:04 Seed successfully set         17:38:04 Seed successfully set         17:38:04 Seed successfully set         17:38:04 Seed successfully set         17:38:05 Burning         17:38:06 Burning         17:38:06 Burning         17:38:06 Seed successfully set         (c) 1999-20:14 LSoft Technologies Inc.         www.lsoft.net         46%         Active@ Disk Image         Create full system backups on the fly       Freeware Download<br>www.disk-image.com                                                                                                    | 手順6<br>メディアへの書き込みが始まりま<br>す。<br>書き込みが終わるまで、電源を<br>落としたり、メディアを取り出さな<br>いように注意しましょう。        |
|----------------------------------------------------------------------------------------------------|-------------------------------------------------------------------------------------------|
| Image: Source:       Events         In::38:04 Setting CD/DVD/Blu-Ray/hD-DVD speed       In::38:04 Speed successfully set         In::38:04 Speed successfully set       In::38:04 Speed successfully set         In::38:04 Speed successfully       In::38:04 Speed successfully         In::38:04 Speed successfully       In::38:04 Speed successfully      < | 手順7<br>書き込みが完了したら、「NEXT」<br>をクリックします。<br>これで、アップグレードするため<br>の準備が整いました。                    |
| ● ● ● コンピュータ ・       ● ● ● ● ● ● ● ● ● ● ● ● ● ● ● ● ● ● ●                                                                                                    | 手順8<br>書き込みを行ったメディアをダブ<br>ルクリックします。<br>ここでは、例としてWindows Vista<br>からアップグレードする場合を記<br>載します。 |

| <ul> <li>ユーザーアカウント制御</li> <li>プログラムを続行するにはあなたの許可が必要です</li> <li>あなたが開始したプログラムである場合は、続行してください。</li> <li>Microsoft Windows<br/>Microsoft Corporation</li> <li>ジ 詳細(D)</li> <li>続行(C) キャンセル</li> <li>ユーザーアカウント制御は、あなたの許可なくコンピュータに変更が適用</li> </ul>                                                                                                    | 手順9<br>「ユーザーアカウント制御」が表<br>示されますので、「はい」をクリッ<br>クします。 |
|----------------------------------------------------------------------------------------------------|-----------------------------------------------------|
| されるのを防ぎます。                                                                                                    | 手順10<br>「今すぐインストール」をクリックし<br>ます。                    |
| Norders の1925-1      Control (日本の年間5月17日) (日本の年間17日) (日本の年間17日) (日本)年間17日) (日本)年間17日) (日本)年間 | 手順11<br>「最新のインストールの更新プロ<br>グラムを取得しない」をクリックし<br>ます。  |

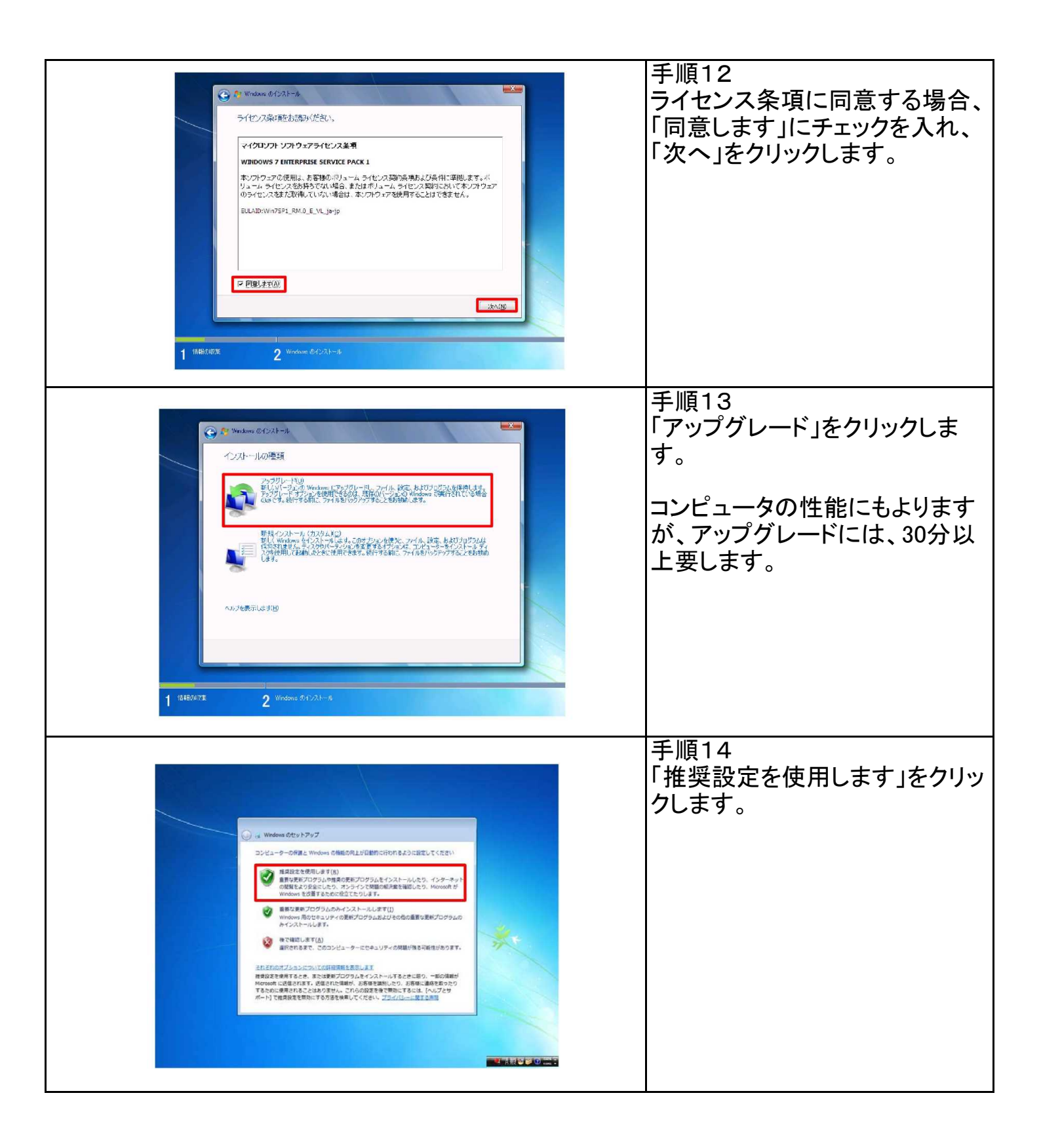

| $( \ \ \ \ \ \ \ \ \ \ \ \ \ \ \ \ \ \ \$                                                                                                    | 手順15<br>日時が正しく表示されているか確<br>認し、「次へ」をクリックします。            |
|----------------------------------------------------------------------------------------------------|--------------------------------------------------------|
| 1                                                                                                    |                                                        |
| Image: Image: | 手順16<br>環境に応じて選択してください。<br>通常は「パブリックネットワーク」<br>を選択します。 |
|                                                                                                    | 手順17                                                   |
| Windows Offsy 1.797<br>Windows 7 Enterprise<br>Windows 7 Excellent de Raffiel Chief                                                                                                    | これでアップグレードは完了で<br>す。                                   |